# 國際學術交流活動申請 系統教學

### 製作人:人文社會科學院 陳巽瑋

109.10

\*該簡報所有圖示為範例 · 非實際金額

步驟一

### • 先至國際處下載表單:國際處網頁

### •請下載表單:

--- 0I 國際學術交流活動申請附件檢核表 ---申請協同,請再下載02 國際學者協同教學資料表

 備妥檢核表中提到的佐證 (如學者履歷、活動行程表等)

步驟二

登入校務系統,至「I.6.3.01.學術交流活動維護」填單。

資訊系統首頁 / I.公用資訊管理 / I.6.國際處管理系統 / I.6.3.01.學術交流活動維護

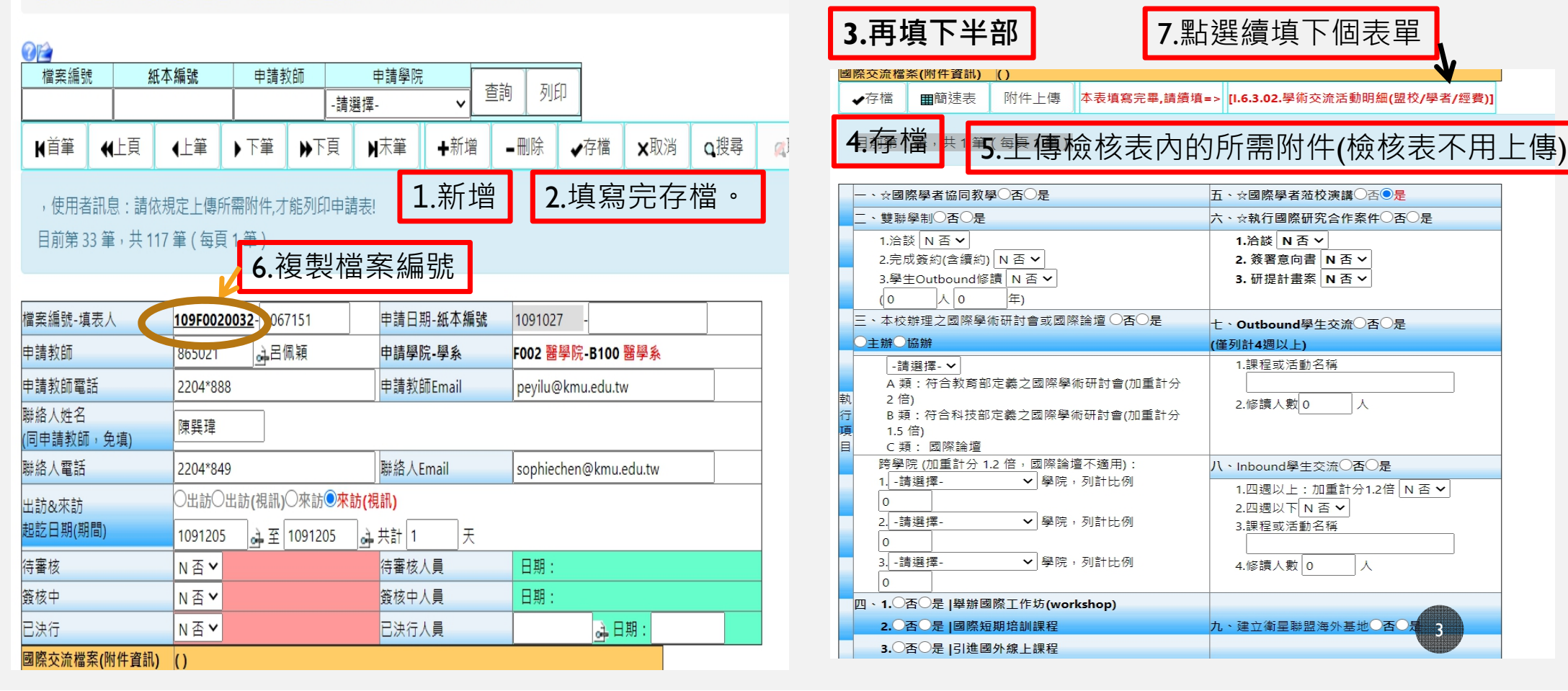

步驟三

#### • 貼上檔案編號→查詢

資訊系統首頁 / 1.公用資訊管理 / 1.6.國際處管理系統 / 1.6.3.02.學術交流活動明細(盟校/學者/經費)

| / | 檔案編號<br>109F0020032 |            |      | 申請教師   |     | 申請學   | <sup>1</sup> 院 | 查詢  | 查詢 列印(單人有經費) 列印(多人) |             |               |  | 費)  |  |
|---|---------------------|------------|------|--------|-----|-------|----------------|-----|---------------------|-------------|---------------|--|-----|--|
|   | i→首筆 +              |            | L_E頁 | ∢上筆    | ▶下筆 | € ▶下頁 | ¥末筆            | ×取消 | Q搜尋                 | <b>风</b> 取消 | <b>风</b> 取消搜尋 |  | ◆跳至 |  |
|   | 目前第 1               | <b>¥</b> , | 共1筆  | €(每頁1筆 | )   |       |                |     |                     |             |               |  |     |  |

#### • 續填表單,存檔

| 檔案編號-填表人         |      | 109F0020032-1067151 |               | 申請日期 1091027 |        |                |           |         |     |     |       |     |  |
|------------------|------|---------------------|---------------|--------------|--------|----------------|-----------|---------|-----|-----|-------|-----|--|
| 申請教師             |      | 865021              | 呂佩穎           |              | 申請學院-學 | ·系 F00         | 2 醫學院-B1  | 00 醫學系  |     |     |       |     |  |
| 「「「「」」           | 44上頁 | 4上第                 | ▶下筆           | ₩下頁          | N末筆    | +新增            | - 刪除      | ✔存檔     | ×取淌 | Q搜尋 | 黨取消搜尋 | ●跳至 |  |
| 目前第1             | ≆→共1 | 華 ( 毎頁 1            | 華)            |              |        |                |           |         |     |     |       |     |  |
| 校級盟校             |      | -重點盟校-              |               |              |        |                |           | ~       |     |     |       |     |  |
| 院級盟校             | Ī    | -重點盟校-              |               |              |        |                |           |         |     | ~   |       |     |  |
| 國家               |      | Netherlands         | 荷蘭            |              |        | ✔ (若為:         | 中國請續填↑    | 「列學校寶訊  | .)  |     |       |     |  |
|                  | d    | P國港澳地區              | N否            | ✔   姊妹校      | N 否    | ▶  雙一流:        | 大學N否      | ~       |     |     |       |     |  |
|                  |      |                     |               | 3            | 交流學者資料 |                |           |         |     |     |       |     |  |
| 學者編號             | 1    | 09F0020032          | -001          |              |        |                |           |         |     |     |       |     |  |
| 學者英文姓名           | L    | ast Name :          | Mol           |              | Fi     | irst Name :    | Annemarie |         |     |     |       |     |  |
| 學者中文姓名<br>(無則免填) | ¢    | 1:                  |               |              | 名:     |                |           |         |     |     |       |     |  |
| 學者級別             | 0    | 教授〇副教               | 授〇助理教授        | ○講師○貝        | 他      | 0.             |           |         |     |     |       |     |  |
| 學者Email          |      |                     |               |              |        |                |           |         |     |     |       |     |  |
| 學者任職<br>學校/機構    |      | University of       | Amsterdam     |              |        |                |           |         |     |     |       |     |  |
| 學者任職<br>系所/單位    |      | Anthropolog         | y of the Body |              |        |                |           |         |     |     |       |     |  |
| 學者H-Index        |      | 47                  |               | 与            | 者是否有意識 | <b>夏成為本校</b> 國 | 際排名Surv   | rey對象〇百 | ◎是  |     |       |     |  |
| 協同教學次數<br>(含本次)  |      | 0 灾(後               | 107學年度起       | <b>M</b> )   |        |                |           |         |     |     |       |     |  |
| 是否合議             | 1    | N 否 、               | -             | 2            | 時起迄日期: | #B             | よ 弦       |         |     |     |       |     |  |

#### 續填下方經費表,存檔。各位的經費都是學校經費, 請填紅色框框那一欄

■簡速表

| 頁目/經費來源 | 學校 | 深耕    | 說明 | 核定金額<br>(本權為審核單位填寫) |  |
|---------|----|-------|----|---------------------|--|
| (訪日支費   | 0  | 0     |    | 0                   |  |
| 課鐘點費    | 0  | 57520 |    | 0                   |  |
| 内住宿費    | 0  | 0     |    | 0                   |  |
| 際機栗費    | 0  | 0     |    | 0                   |  |
| 内交通費    | 0  | 0     |    | 0                   |  |
| 费       | 0  | 0     |    | 0                   |  |
| 差旅費     | 0  | 0     |    | 0                   |  |
| 同費      | 0  | 0     |    | 0                   |  |
| 險費      | 0  | 0     |    | 0                   |  |
| 證費      | 0  | 0     |    | 0                   |  |
| 外交通費    | 0  | 0     |    | 0                   |  |
| (講费     | 0  | 0     |    | 0                   |  |
| 技       | 0  | 0     |    | 0                   |  |
| (他      | 0  | 0     |    | 0                   |  |
| 請金額合計   |    | 57520 |    | 4                   |  |
| 定金額合計   |    |       |    | 0                   |  |

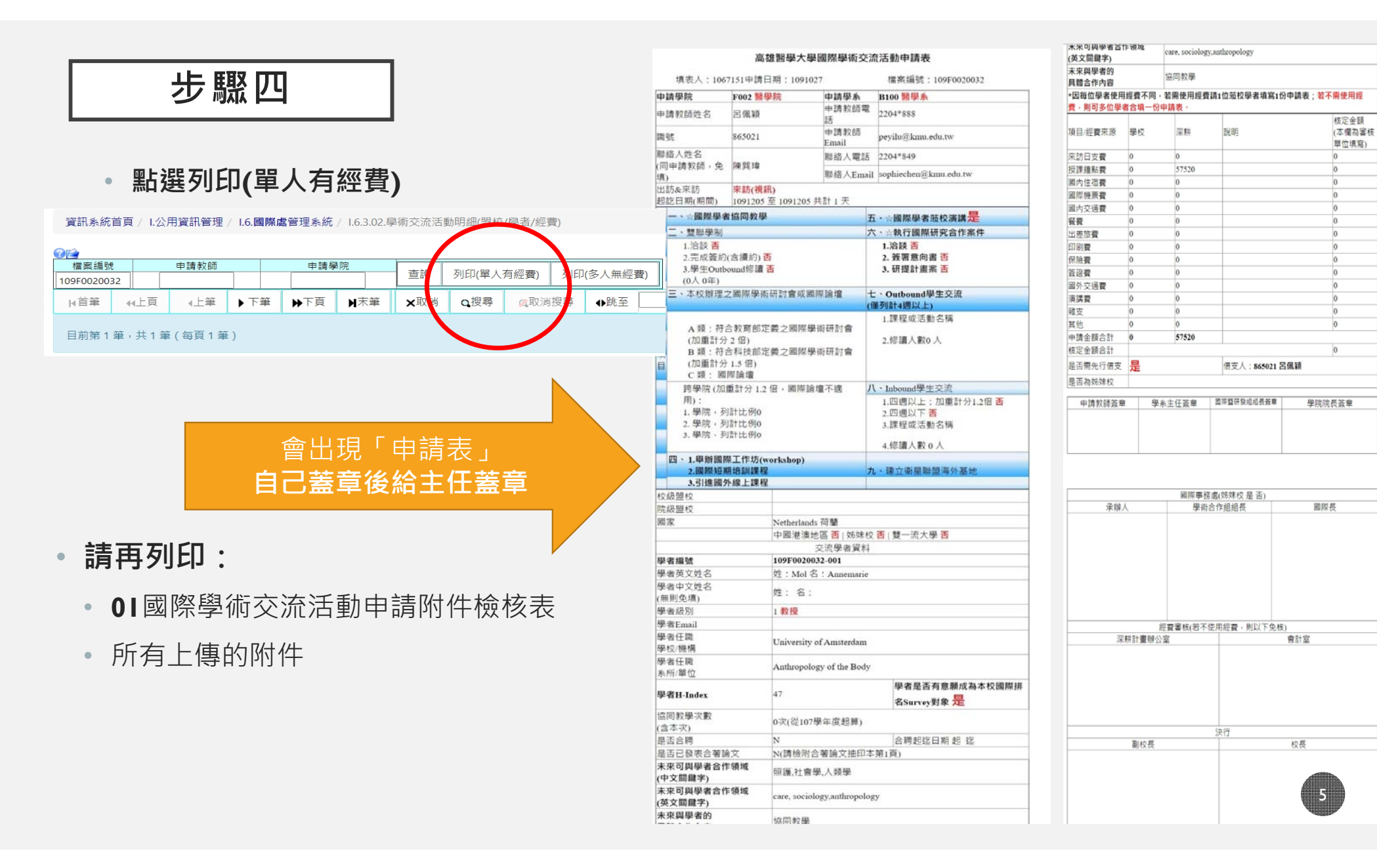

最後一步!

# •請將以下文件交給院辦:

- OI國際學術交流活動申請附件檢核表→請先自行檢核
- 已經蓋主任章的申請表
- 上傳的附件

### 補充說明--同時邀請多位學者前來時

- 不申請學者個人經費(如雜費、餐費、印刷費) 或不使用經費
  - 依步驟一下載表單並備妥佐證資料
  - 重複步驟二
  - 步驟三:先填第一位學者資料,存檔
  - 步驟四:點選新增,續填第二位學者資料
  - 步驟五:重複步驟三、四,以此類推
  - 步驟六:全部學者資料完成後再列印

▶申請學者個人經費(交通費、鐘點費等)

- 每位學者皆須依步驟一~三填寫一份申請單
- 非學者個人費用統一填於第1位學者申請經費表中

|                  | 2.新增 1.填寫完存檔。                                                                                                    |  |  |  |  |  |  |
|------------------|----------------------------------------------------------------------------------------------------|--|--|--|--|--|--|
|                  | 109F0020032-1067151  申請日期  1091027    865021呂佩穎  申請學院-學家  F002發學院-B109 曾學系    :頁  《上華  ▶下算  ▶下頁    ▶下頁  ▶末華  +新増 |  |  |  |  |  |  |
| 校級盟校             | -重點閱校                                                                                                    |  |  |  |  |  |  |
| 院級盟校<br>國家       | -重點證校-  ▼    Netherlands 荷蘭  ▼    (芸為中國請償填下列學校資訊)    中國港演批圖 N 否  ▼     雙一流大學 N 否  ▼                              |  |  |  |  |  |  |
| 國老道號             | 交流學者資料                                                                                                    |  |  |  |  |  |  |
| 學者英文姓名           | Last Name : Mol First Name : Annemarie                                                                           |  |  |  |  |  |  |
| 學者中文姓名<br>(無則争道) | 姓: 名:                                                                                                    |  |  |  |  |  |  |
| 學者級別             | ●教授○副教授○助理教授○講師○其他                                                                                               |  |  |  |  |  |  |
| 學者Email          |                                                                                                    |  |  |  |  |  |  |
| 學者任職<br>學校/機構    | 任職 University of Amsterdam                                                                                       |  |  |  |  |  |  |
| 學者任職<br>系所/單位    | Anthropology of the Body                                                                                         |  |  |  |  |  |  |
| 學者H-Index        | 47 學者是否有意願成為本校國際排名Survey對象〇否 <sup>®</sup> 是                                                                      |  |  |  |  |  |  |
| 協同教學次數<br>(含本灾)  | 0 次(從107學年度起算)                                                                                                   |  |  |  |  |  |  |
| 是否合聘             | N否 V 合聘超迄日期 超 み 迄 み                                                                                              |  |  |  |  |  |  |

活動結束後

## •請將要核銷的文件交給院辦:

- 核銷的領據(可以先請對方簽完拍照回傳,正本再寄回來)
- •學者護照影本
- 有申請餐費就要附簽到表
- •活動成果報告電子檔(活動結束後兩周內)